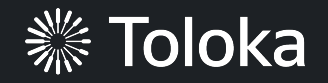

# Video collection manual

|    | Create a project                                                                                                    | Projects Users Skills Profile Messages                                                                                                    | ? ▲ ~\$0.00 \$17.40 Ya.Cereda                                                                                                    |
|----|----------------------------------------------------------------------------------------------------|----------------------------------------------------------------------------------------------------|----------------------------------------------------------------------------------------------------|
| 1. | Click <b>Create a project.</b>                                                                                                    | Q Search for projects                                                                                                    | Create a project                                                                                                    |
| 2. | Choose the <b>Blank</b> template.<br>Read more about configuring the <u>task interface</u> in the Requester's Guide.                                         | *****         Title         Description         0\$       ~0\$         per task       per hour             Select                                                                                                    | te a project from scratch if<br>th any of the templates                                                                                                    |
| 3. | Enter a clear project name<br>and description. Click <b>Save</b> .<br><b>Note:</b> The project name and<br>description will be visible to the<br>performers. | Ceneral information         Name to show performers *         Record one 5 second video of a hand gesture         Description for performers         Make a short video of your hand moving from one given gesture to another.         + Private comment         3         Performers will select tasks on the map | *****         Record one 5 second video of a han         Make a short video of your hand moving from one given gesture to another.         0\$       ~0\$         per task       per hour |

4. Update the task interface in the **Template builder** block.

Read more about the <u>Template</u> <u>builder</u> in the Requester's Guide.

You can also design the task interface in an HTML, JS, or CSS editor.

Learn more about <u>interface</u> <u>configuration</u> in the Requester's Guide.

4.1. Delete the existing config and paste the code provided at the end of this manual (in the appendix).

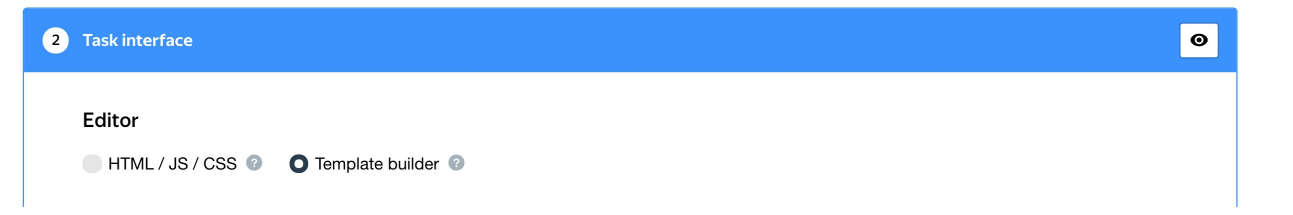

|                                                                                                    | Config                                                                                                    | Preview                                                                                                    |
|----------------------------------------------------------------------------------------------------|----------------------------------------------------------------------------------------------------|----------------------------------------------------------------------------------------------------|
| 1<br>2<br>3<br>4<br>5<br>6<br>7<br>8<br>9<br>10<br>11<br>12<br>13<br>14<br>15<br>16<br>17<br>18<br>19<br>20<br>21<br>22<br>23<br>24<br>25<br>26<br>27<br>28 | <pre>"view": {     "type": "view.list",     "items": [     {         "type": "view.list",         "items": [         {         "type": "view.list",         "items": [         {         "type": "view.markdown",         "content": "Record 5 second video with following         },         {         "type": "view.markdown",         "content": "1. Bright and solid background. Good         },         {         "type": "view.markdown",         "content": "2. Only arm on the video! No other ot         },         {         "type": "view.list",         "direction": "horizontal",         "items": [         {         "type": "view.markdown",         "content": "3. Show all following gestures:"         },         {         }     }     } }</pre> | Record 5 second video with following requirements:          1. Bright and solid background. Good light         2. Only arm on the video! No other objects!         3. Show all following gestures: undefined 	undefined         Example:         Image: Image: Ima |
| 29                                                                                                    | "type": "view.markdown",                                                                                                    |                                                                                                    |

4.2. Make sure the specifications look like this:

**Note:** Specifications are a description of input data that will be used in a project and the output data that will be collected from the performers.

Read more about <u>input and output data</u> <u>specifications</u> in the Requester's Guide.

| nput data           | Output data       | <2 |
|---------------------|-------------------|----|
| emoji1 (json)       | path (file array) | •  |
| emoji2 (json)       | •                 |    |
| examplegif (string) | •                 |    |
|                     |                   |    |
|                     |                   |    |
|                     |                   |    |
|                     |                   |    |

### 5. Write comprehensive instructions.

Note: With video collection tasks, it's extra important to specify all the necessary requirements (things like light, background, position, and more). Since we'll be reviewing assignments, we need to describe all the requirements as clearly as possible – after all, task acceptance and the performers' earnings depend on how well these instructions are written.

Get more tips on designing <u>instructions</u> in our Knowledge Base.

#### 3 Instructions for performers

When a performer selects a task, they first see the instructions that you wrote. Describe what needs to be done and give examples. You can prepare your instructions in HTML format, then copy and paste them into the editor. Press < > to switch to HTML mode. To learn more, see the documentation.

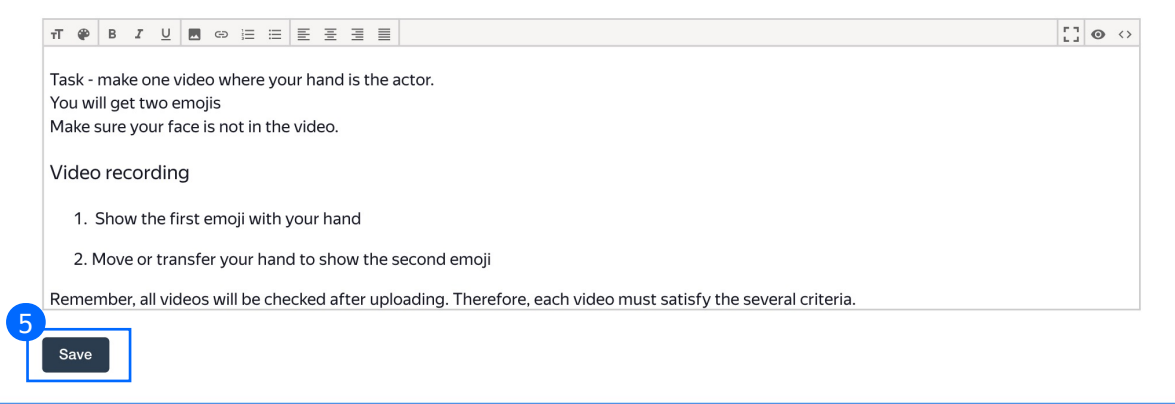

6. Leave the **Translations block** as default and click **Save.** 

| 4 | Translations                                                                                            |                                                                                                    |                                                                                                  |                                                                                      |  |
|---|----------------------------------------------------------------------------------------------------|----------------------------------------------------------------------------------------------------|--------------------------------------------------------------------------------------------------|--------------------------------------------------------------------------------------|--|
|   | <ul> <li>Performers from differendescription, and instructive translate the task interfactor</li> </ul> | It countries will understand the pur<br>ons into each language that you w<br>ce, you have to create it using Tem | pose of the task better if it's in thei<br>ant performers to see. Otherwise, t<br>plate Builder. | ir own language. Translate the task name,<br>he language is inactive. If you want to |  |
|   | Source language                                                                                         | ~                                                                                                    |                                                                                                  |                                                                                      |  |
|   | Translations                                                                                            |                                                                                                    |                                                                                                  |                                                                                      |  |
|   | Language                                                                                                | Name and description for<br>performers                                                                           | Instructions for performers                                                                      | Task interface                                                                       |  |
|   | Source                                                                                                  | $\checkmark$                                                                                                    | $\checkmark$                                                                                     | $\checkmark$                                                                         |  |
| 6 | Add translation ~                                                                                       |                                                                                                    |                                                                                                  |                                                                                      |  |

7. Click **Finish** to save the project.

| Back to the old interface Cancel Finish |
|-----------------------------------------|
|                                         |
|                                         |
|                                         |
|                                         |
|                                         |
|                                         |
|                                         |
|                                         |

**Note:** To edit project parameters, click the button in the list of projects or go to **Project actions**  $\rightarrow$  **Edit** on the project page.

| Record on          | Project actions A |                        |                         |                     |       |              |         |
|--------------------|-------------------|------------------------|-------------------------|---------------------|-------|--------------|---------|
| Statistics for 7 d | Edit              |                        |                         |                     |       |              |         |
| Submitted tasks    | Spent             | Quality: control tasks | Quality: training tasks | Average submit time | Users | Banned users | Clone   |
| 0                  | 0\$               |                        |                         |                     | 0     | 0            | Preview |

### Create a pool

1. Click Add a pool.

A pool is a set of paid tasks grouped into task pages. These tasks are sent out for completion at the same time.

**Note:** All tasks within a pool have the same settings (price, quality control, etc.)

| Record one                                   | e 5 second          | video of a han           | d gesture — a             | active                     |                   |                        | Project actions $\checkmark$ |
|----------------------------------------------|---------------------|--------------------------|---------------------------|----------------------------|-------------------|------------------------|------------------------------|
| Statistics for 7 day<br>Submitted tasks<br>0 | /5<br>Spent<br>0 \$ | Quality: control tasks   | Quality: training tasks   | Average submit time        | Users<br>0        | Banned users 0         |                              |
|                                              |                     |                          |                           |                            |                   |                        |                              |
| Pools Training Active and close              | Statistics          | Quality control          |                           |                            |                   |                        | 1<br>Add a pool              |
| Pools can be arc                             | hived manually c    | or automatically (automa | atic archiving applies to | pools with no activity     | for 30 days).     | Started \$             | To be completed              |
|                                              |                     | To launch a project, you | first need to add a poo   | ol, set user filters and q | uality control ru | les, and upload tasks. | 50 ~                         |
|                                              |                     |                          |                           |                            |                   |                        |                              |

2. Give the pool any name you find suitable. You are the only one who will see it

The description can be either public or private. Choose the option you prefer.

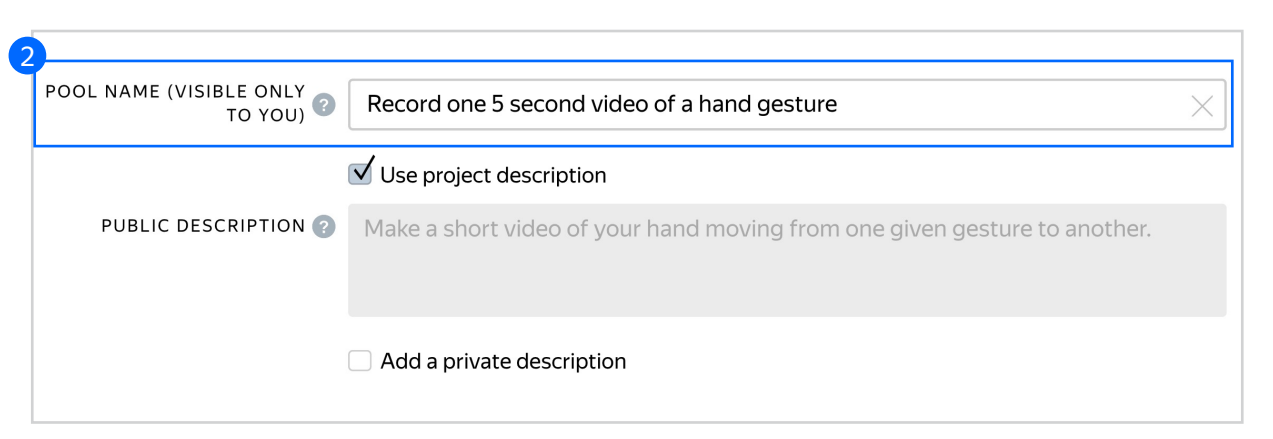

- 3. Specify <u>pool parameters</u>:
- 3.1. Select pool type. Choose **Other** Read more about <u>pool types</u>. in the Requester's Guide.

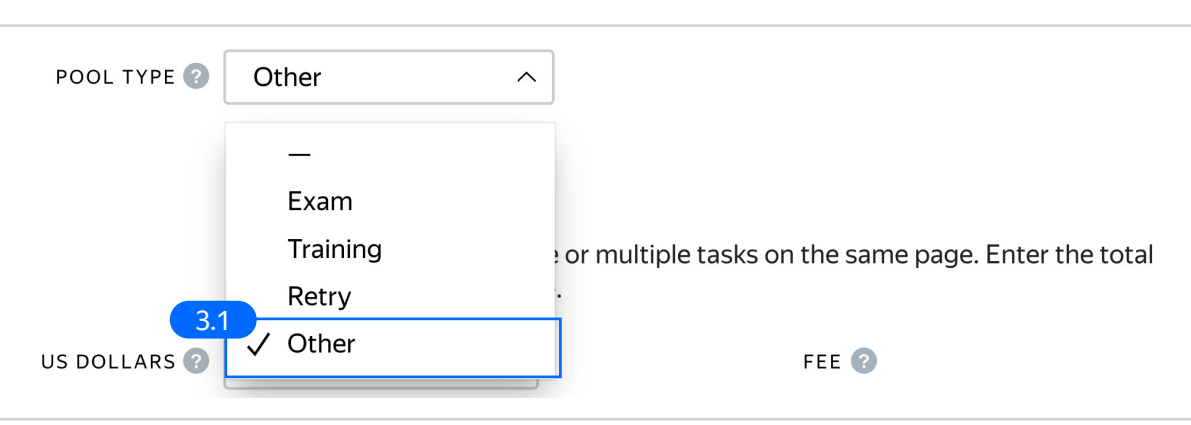

3.2. Set the price per task suite (for example, \$0.03).

in our Knowledge Base.

Note: Video recording tasks may vary in price depending on the required effort. In our case, there are no extra requirements (like outdoor shooting), which means we can set a standard price. Read more about <u>pricing principles</u>

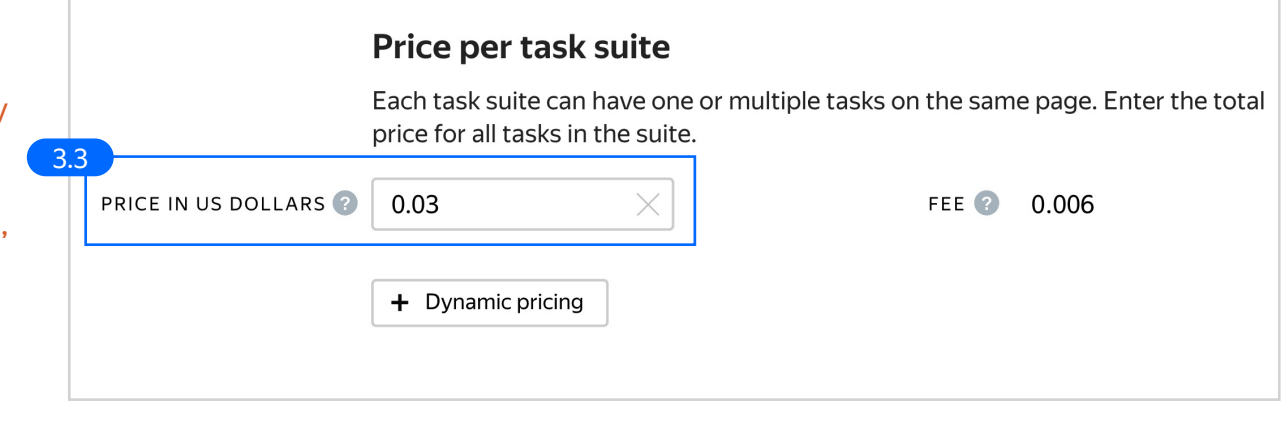

3.3. <u>Filter</u> performers who can access the task. Choose "No" in the **Adult content** block. Click **Add filter** to choose the **Languages** and **Client** options in the list.

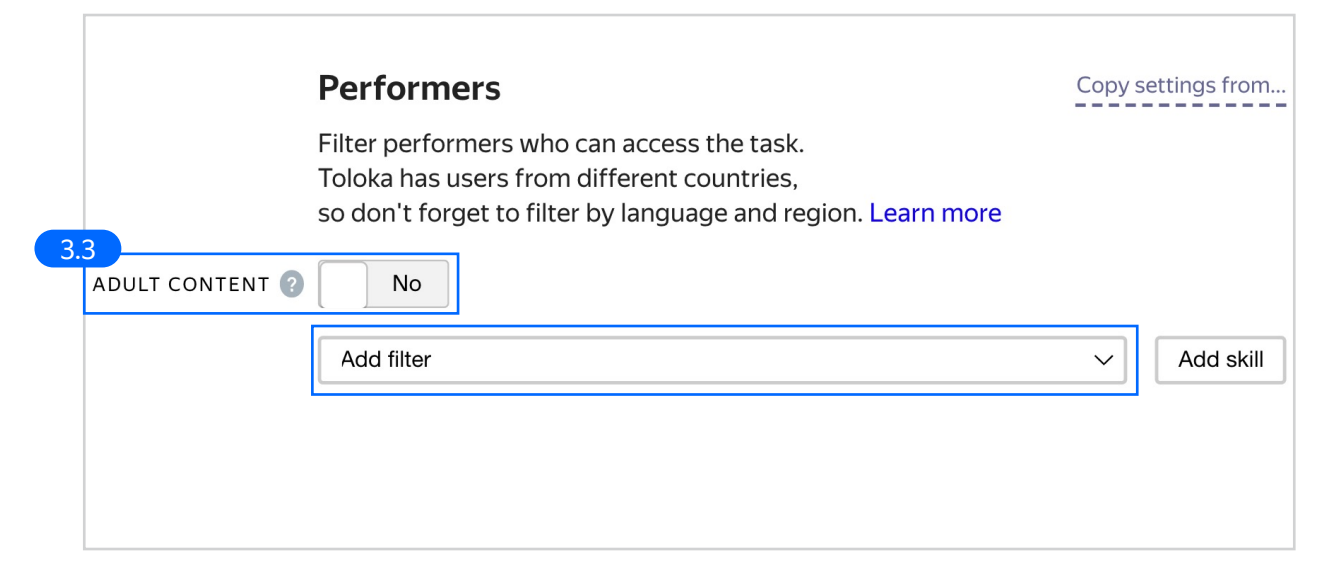

3.4. Choose Languages = English as your first filter.

Then choose **Client = Toloka for mobile**.

Note: We recommend this filter because it's a lot easier to record a video on a smartphone than upload it from the computer.

Also, give access to both Android and iOS users.

| Add filter        |        |                      | ~         | A | dd skill | Calculated data      |
|-------------------|--------|----------------------|-----------|---|----------|----------------------|
|                   |        |                      |           |   |          | Region by phone numb |
| PERFORMER PROFILE |        |                      |           |   |          | Region by IP         |
| Languages         | $\sim$ | = English            | $\otimes$ | Û | +        | Performer rating     |
|                   |        | Performers who passe | ed the    |   |          | Client               |
|                   |        | language test 📀      |           |   |          | Device type          |
|                   | AN     | D                    |           |   |          | Operating system     |
| CALCULATED DATA   |        |                      |           |   |          | OS versions          |
| Client            | $\sim$ | = Toloka for mobile  | $\sim$    | Û | +        | OS major version     |
|                   |        |                      |           |   |          | OS minor version     |
|                   | AN     |                      |           |   |          |                      |
|                   |        |                      |           |   |          |                      |
| Operating system  | $\sim$ | = ANDROID            | $\otimes$ | Ū | +        |                      |
|                   | OR     | = IOS                | $\otimes$ | Û |          |                      |
|                   |        |                      |           |   |          |                      |

3.5. Create the **"Record video of emoji"** skill that will be assigned to users after they complete the pool tasks.

Click Add skill.

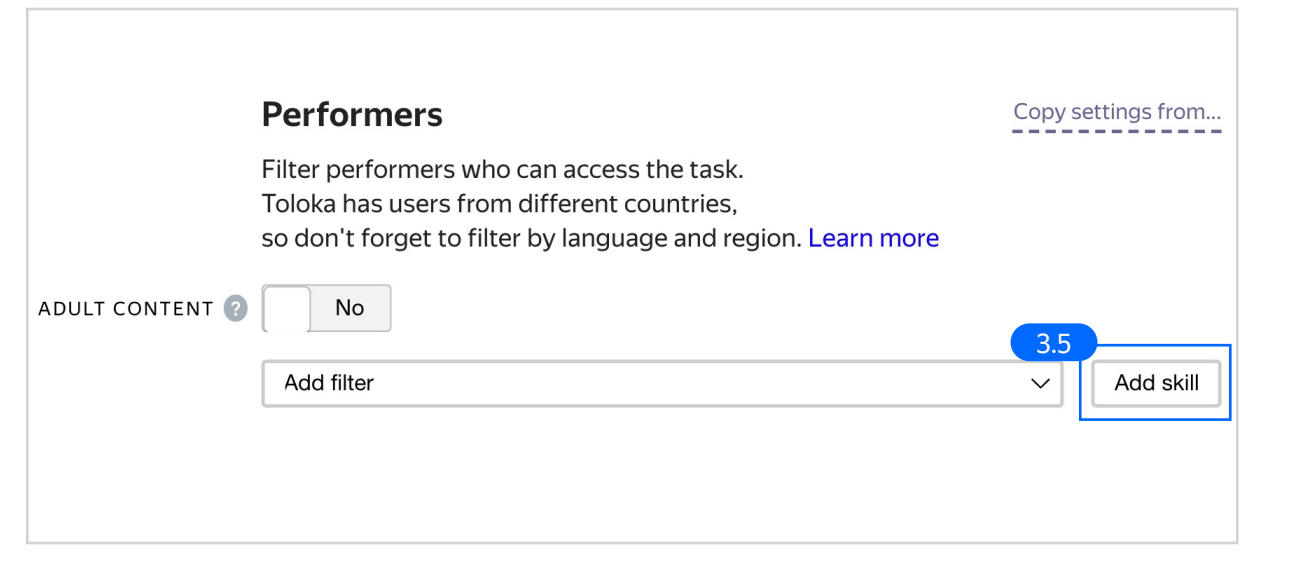

3.6. Enter the skill name and add a description if needed. You are the only one who will see it.
Leave the skill private, as default, and click Add.

| Add skill             |                   |
|-----------------------|-------------------|
| TITLE                 |                   |
| Record video of emoji | ×                 |
| DESCRIPTION           |                   |
|                       |                   |
| Public? No            |                   |
|                       | 3.6<br>Cancel Add |

3.7. Set up <u>Quality</u> control: Select non-automatic acceptance with a 14 days review period.

> **Note:** Since there is no one true answer to a video recording task that can be used as ground truth, post-acceptance is the preferable way to check if the recordings provided are acceptable.

Read more about <u>guality control</u> <u>principles</u> in our Knowledge Base or check out <u>post-acceptance settings</u> in the Requester's Guide.

3.8. Set up the <u>Results of assignments</u> review rule. Use this rule to assign a skill value to performers after a specific number of tasks is reviewed.

**Note:** A skill is a characteristic of the performer described by a number between 0 and 100. In this case, you add the performers' quality based on their task acceptance rate to the skill you created earlier.

Read more about <u>performer skills</u> in the Requester's Guide.

| 1                             | Quality control<br>Add rules to get more<br>All rules work indeper | e accura<br>ndently. | te responses.            |      |     |
|-------------------------------|--------------------------------------------------------------------|----------------------|--------------------------|------|-----|
| NON-AUTOMATIC<br>ACCEPTANCE 2 | Yes                                                                |                      | REVIEW PERIOD IN DAYS    | 14   | )   |
|                               |                                                                    |                      | CAPTCHA FREQUENCY ?      | None | ``` |
|                               |                                                                    |                      |                          |      |     |
| 1                             |                                                                    |                      |                          |      |     |
|                               |                                                                    | (-                   | Add Quality Control Rule |      |     |
|                               |                                                                    |                      |                          |      |     |
|                               |                                                                    |                      |                          |      |     |

| 3.8<br>Recent | tasks to use 10 ×           |   |                         | Î |
|---------------|-----------------------------|---|-------------------------|---|
| lf            | total reviewed responses    | ~ | > 2 × +                 |   |
| then          | assign skill from the field | ~ | Record video of $	imes$ |   |
|               | accepted responses (%)      | ~ |                         | + |

3.9. Get back to performer filters and add a rule based on this skill.

**Note:** This filter means that access to this pool will be granted either to newbies who don't have the quality skill yet, or to those who submit at least 75% of tasks correctly.

| SKILLS                |          |           |   |     |
|-----------------------|----------|-----------|---|-----|
| Record video of emoji | $\times$ | = Missing |   | 會 + |
|                       | OR       | ≥ 75      | × |     |
|                       |          |           |   |     |

### 3.10. Set up the <u>Fast responses</u> rule.

If a performer gives a response too quickly (for example, it's not possible to record and upload a video in 10 seconds), they will be banned from the pool.

| 3.10     Recent task suites to use items     Minimum time per task suite 10 ×     If number of fast responses > 0 × +   then ban < on requester    3 × days < | FAST RESPC               | INSES ?                                                     |  |
|----------------------------------------------------------------------------------------------------|--------------------------|-------------------------------------------------------------|--|
| If number of fast responses $\checkmark$ $>$ 0 $\times$ +<br>then ban $\checkmark$ on requester $\checkmark$<br>3 $\times$ days $\checkmark$                  | 3.10<br>Recent<br>Minimu | task suites to use items um time per task suite $10 \times$ |  |
| 3 × days ~                                                                                                    | lf                       | number of fast responses $\checkmark$ > 0 $\times$ +        |  |
| Fast response     ×                                                                                                    |                          | 3 × days ~<br>Fast response ×                               |  |

3.11. Overlap. This is the number of performers who will complete the same task.

**Note.** In our case, videos of the same gesture will be different, meaning we can collect several versions of the same gesture.

To understand <u>how this rule works</u>, go to the Requester's Guide.

3.12. Optionally, specify the percentage of top-rated performers in the <u>Speed / quality ratio</u>.

|        |             | Overlap                                                                 |
|--------|-------------|-------------------------------------------------------------------------|
| 3.11   |             | Specify how many performers you want to complete each task in the pool. |
|        | OVERLAP ?   | 3 ×                                                                     |
| DYNAMI | C OVERLAP ? | Off                                                                     |

### Speed/quality balance

Set additional filters to restrict performer access based on their rating in Toloka. This boosts quality but may slow down project completion because there will be fewer performers available to complete tasks. Learn more...

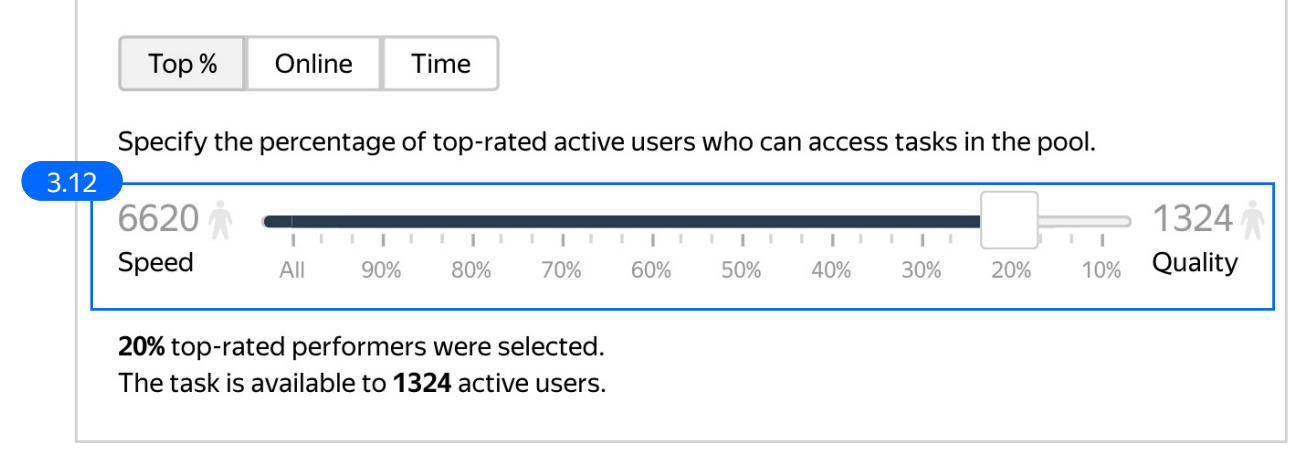

3.13. Time given to complete a task suite (for example, 900 seconds).

To understand how much time it should take to complete a task suite, try doing it yourself. 

| 3.13 | Parameters                   |          |                                                       |            |
|------|------------------------------|----------|-------------------------------------------------------|------------|
|      | TIME PER TASK SUITE IN 3 900 | $\times$ | POOL CLOSING DATE 💡                                   | 2022-08-13 |
|      | KEEP TASK ORDER ? No         |          | WAITING TIME FOR THE<br>POOL TO CLOSE IN ?<br>SECONDS | 10 ×       |
|      |                              | POC      | DL PRIORITY WITHIN THE<br>PROJECT                     | 0          |
|      |                              |          |                                                       |            |

4. Click **Save** to save Pool parameters.

| P                        | arameters |                                                       |            |
|--------------------------|-----------|-------------------------------------------------------|------------|
| TIME PER TASK SUITE IN ② | 900 ×     | POOL CLOSING DATE 📀                                   | 2022-08-13 |
| KEEP TASK ORDER 📀 🗌      | Νο        | WAITING TIME FOR THE<br>POOL TO CLOSE IN ②<br>SECONDS | 10 ×       |
|                          |           | POOL PRIORITY WITHIN THE<br>PROJECT                   | 0          |
| Cancel                   | Save      |                                                       |            |

# Prepare and upload a file with tasks

1. Prepare a TSV file with tasks as shown in our <u>example</u>.

License: CC BY 4.0

**Note.** The file contains not only the emojis, but also a demo video for each gesture.

| Record or                                                                                              | ne 5 second video of a l                                                                                                    | nand gesture — closed       | Statistics <b>±</b> Download results | ∽ Edit ∖ |
|----------------------------------------------------------------------------------------------------|----------------------------------------------------------------------------------------------------|-----------------------------|--------------------------------------|----------|
| Download the sample file, add yo<br>The sample file uses TSV format,<br>Make sure you choose UTF-8 enc | our task data, and upload the file to the pool<br>which is the same as CSV but using tab as<br>oding when saving the file. Learn more in th | the separator.<br>le guide. |                                      |          |
| Template for general tasks.tsv                                                                         | 1                                                                                                    |                             |                                      |          |
| Template for control tasks.tsv                                                                         |                                                                                                    |                             |                                      |          |
| Template for training tasks.ts                                                                         | V                                                                                                    |                             |                                      |          |
|                                                                                                    |                                                                                                    |                             |                                      |          |
|                                                                                                    |                                                                                                    |                             | 0 %                                  |          |
|                                                                                                    |                                                                                                    |                             | <b>U</b> %                           |          |
|                                                                                                    | n training                                                                                                    |                             | Completed 0                          |          |
| ● task                                                                                                 |                                                                                                    |                             |                                      |          |
| 0 task<br>pages                                                                                        | U tasks                                                                                                    |                             |                                      |          |
| 0 task<br>pages                                                                                        | C control                                                                                                    | 0                           |                                      |          |

- 2. <u>Upload pool tasks</u> from this file.
- 2.1. Select **Set manually** in **File upload settings** and specify the number of tasks per page.

To learn more about <u>grouping</u> <u>tasks</u> into suites, read the Requester's Guide.

Click Upload again.

| File upload settings      | •            |   |                     |
|---------------------------|--------------|---|---------------------|
| Tasks per page            |              | _ |                     |
| By empty row              | Set manually |   | <b>Smart mixing</b> |
| Tasks per page            |              | 1 | ×                   |
| Sample file for uploading | tasks        |   | Close Upload        |

3. Preview the pool.

Note: Remember that the tasks will be completed by actual Tolokers. Double check that everything is correct with your project configuration before you start the pool.

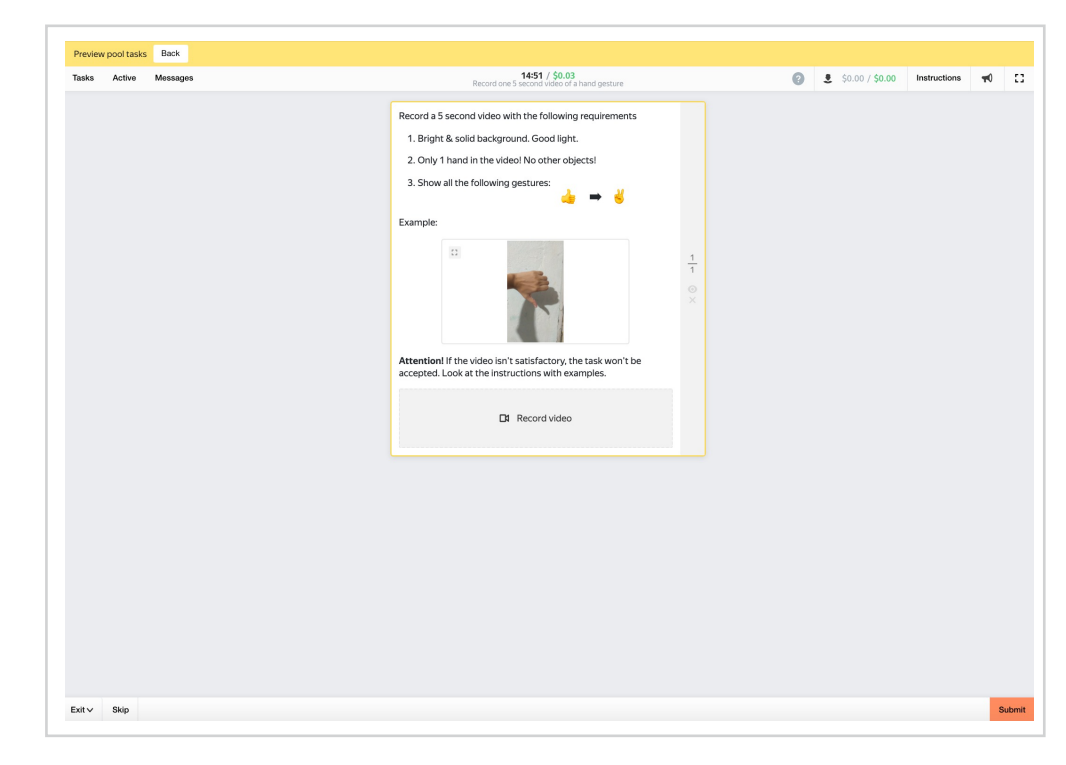

4. Start the pool.

| Record one 5 sec                                                                               | cond video of a hand ges                                                        | sture — closed | Statistics | ▲ Download results | ~ | Edit | ~ |
|------------------------------------------------------------------------------------------------|---------------------------------------------------------------------------------|----------------|------------|--------------------|---|------|---|
| Download the sample file, add your task data,<br>The sample file uses TSV format, which is the | and upload the file to the pool.<br>same as CSV but using tab as the separator. |                |            |                    |   |      |   |
| Make sure you choose UTF-8 encoding when s                                                     | aving the file. Learn more in the guide.                                        |                |            |                    |   |      |   |
| Template for control tasks.tsv                                                                 |                                                                                 |                |            |                    |   |      |   |
| Template for training tasks.tsv                                                                |                                                                                 |                |            |                    |   |      |   |
|                                                                                                |                                                                                 |                |            |                    |   |      |   |
| 1 Upload 皆 Files 😭 Delete                                                                      | • Preview                                                                       |                | 0          | %                  |   |      |   |
| 4 task pages                                                                                   | 0 training tasks                                                                |                | Com        | pleted 0           |   |      |   |
| 4 <sub>tasks</sub>                                                                             | 0 control tasks                                                                 | 0              |            |                    |   |      |   |
|                                                                                                |                                                                                 |                |            |                    |   |      |   |

### Receiving responses

1. Wait until the pool is completed. Refresh the pool page to check progress.

| <ul> <li>Template for general tasks.tsv</li> <li>Template for control tasks.tsv</li> </ul> |                   |                         |
|--------------------------------------------------------------------------------------------|-------------------|-------------------------|
| Template for control tasks.tsv                                                             |                   |                         |
|                                                                                            |                   |                         |
| Template for training tasks.tsv                                                            |                   |                         |
|                                                                                            |                   |                         |
| 1 Upload Files                                                                             | • Preview         | 100 %                   |
| 4 task pages 0                                                                             | training<br>tasks | Completed 12            |
| 4                                                                                          | control           | Review assignments (12) |
| 4 tasks 0                                                                                  | tasks             | ·                       |
|                                                                                            |                   |                         |
|                                                                                            |                   |                         |

Since the main quality control method for this kind of task is post-acceptance, you will need to review the tasks after the pool is completed.

You can check the quality of responses and reject and reevaluate incorrect assignments. Performers will get paid only after their assignment is accepted.

There are two ways to review assignments:

- manually

- in a separate Toloka project

## Manual review

1. On the pool page, click **Review** Assignments.

| Download the sample file, add your task data,<br>The sample file uses TSV format, which is the<br>Make sure you choose UTF-8 encoding when s<br>Template for general tasks.tsv<br>Template for control tasks.tsv<br>Template for training tasks.tsv | and upload the file to the pool.<br>same as CSV but using tab as the separato<br>aving the file. Learn more in the guide. |                       |
|----------------------------------------------------------------------------------------------------|----------------------------------------------------------------------------------------------------|-----------------------|
| typload     E Files                                                                                                    | • Preview                                                                                                    | 100 %                 |
| 4 task<br>pages                                                                                                    | 0 training tasks                                                                                                    | Completed 12          |
| 4 tasks                                                                                                    | 0 control tasks                                                                                                    | Review assignments 12 |
|                                                                                                    |                                                                                                    |                       |

2. Click on any response from the list.

| ar       | mitted responses               |       |                                  |        |                      | Ŀ            | <b>⊥</b> Dov | nload resu | lts 🗸    | <u>↑</u> Uploa | d review results |
|----------|--------------------------------|-------|----------------------------------|--------|----------------------|--------------|--------------|------------|----------|----------------|------------------|
| <b>1</b> | 2 B                            |       | <b>11</b><br>Submitted           |        | <b>O</b><br>Accepted |              |              | 0          | 00       |                | 3                |
| Ac       | Reject 🐼 Actions               |       | Borformar #                      | Comp   | latad 🔺              | Duration     |              | Submitted  | Accepted | Rejected       | All assignments  |
|          | 000199c8bb6116482c0c94dd03dc05 | 50aff | 9c6352837c964132c091b42a41b16073 | 08/13/ | (2021 1:25:05 PM     | 1 min 24 sec | -            |            |          |                | Status           |
|          | 000199c8bb611648553d552d24df7c | dad69 | 1f8ebb5275d8a11d904e4c7b1377f6d4 | 08/13/ | (2021 1:25:49 PM     | 1 min 27 sec | _            |            |          |                | •                |
|          | 000199c8bb611648519cc580274dcb | 7f67  | a0dd19c30ccec25efb64eac992f45cdc | 08/13/ | 2021 1:25:55 PM      | 1 min 37 sec | _            |            |          |                |                  |
|          | 000199c8bb6116484d4a1ec16a0bcd | lde0e | 3c8315b2aece348491e29678c05007e2 | 08/13/ | 2021 1:26:05 PM      | 1 min 51 sec | _            |            |          |                |                  |

3. Check whether the task has been completed correctly. Click **Reject** or **Accept**.

Note: The more requirements you add to the instructions, the more assignments you end up rejecting. Assignment review helps save money by filtering inappropriate recordings and collecting only the ones you need.

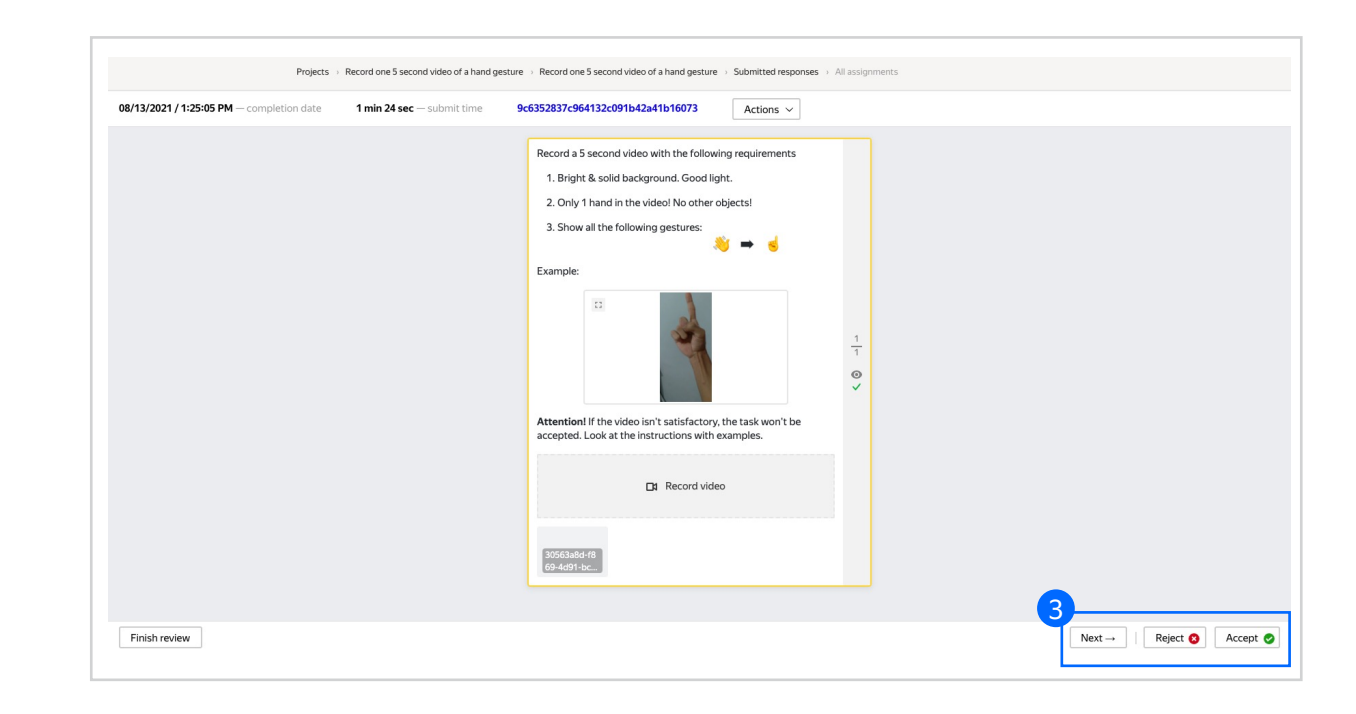

4. If you are rejecting a task, write a comment that explains what went wrong. It will be shown to the performer.

**Note:** If a task was rejected, you can send it to other performers.

Read more about <u>processing rejected</u> <u>assignments</u> in our Requester's Guide.

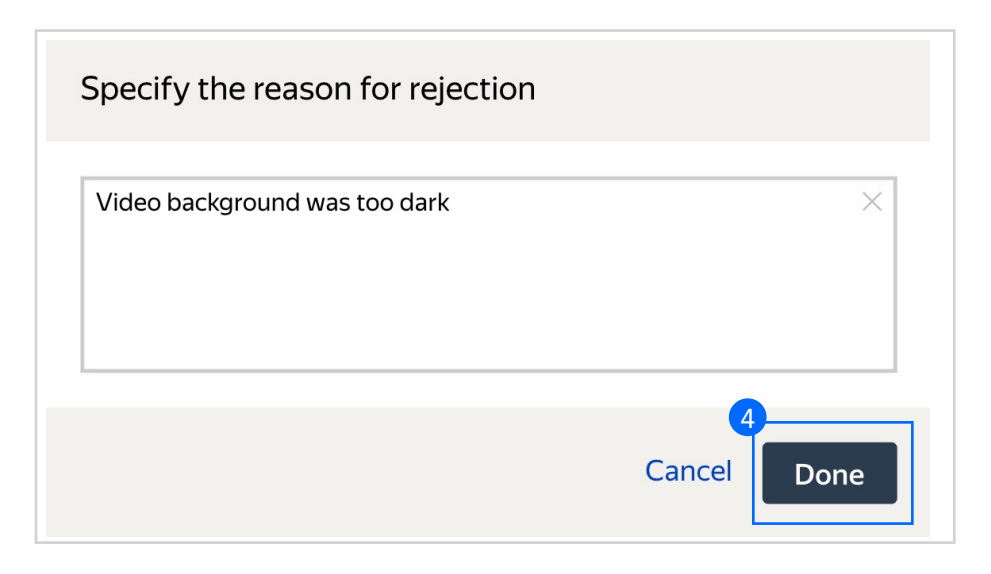

5. You can pause the review any time by clicking **Finish review**.

Make sure to complete the review within the timeframe specified in the pool (see **Step 4.1** in **Pool Creation**).

When the time expires, all unreviewed tasks are accepted automatically, and payment is carried out.

|  | Record a 5 second video with the following requirements                                                                                                    |               |  |  |
|--|----------------------------------------------------------------------------------------------------|---------------|--|--|
|  | <ol> <li>Bright &amp; solid background. Good light.</li> <li>Only 1 hand in the videol No other objects!</li> <li>Show all the following gestures:</li> </ol> |               |  |  |
|  | Example:                                                                                                    | 1<br>1<br>♥ ♥ |  |  |
|  | ☐1 Record video                                                                                                    |               |  |  |
|  | 30563a8d-f8<br>69-4091-bc                                                                                                    |               |  |  |

### Automated review

Another way to review tasks is to ask other performers to do that. We recommend this option when you have limited resources for checking tasks yourself.

1. Create a video classification project. You can use the Video Moderation template and address our <u>Audio</u> <u>Classification</u> manual as a reference.

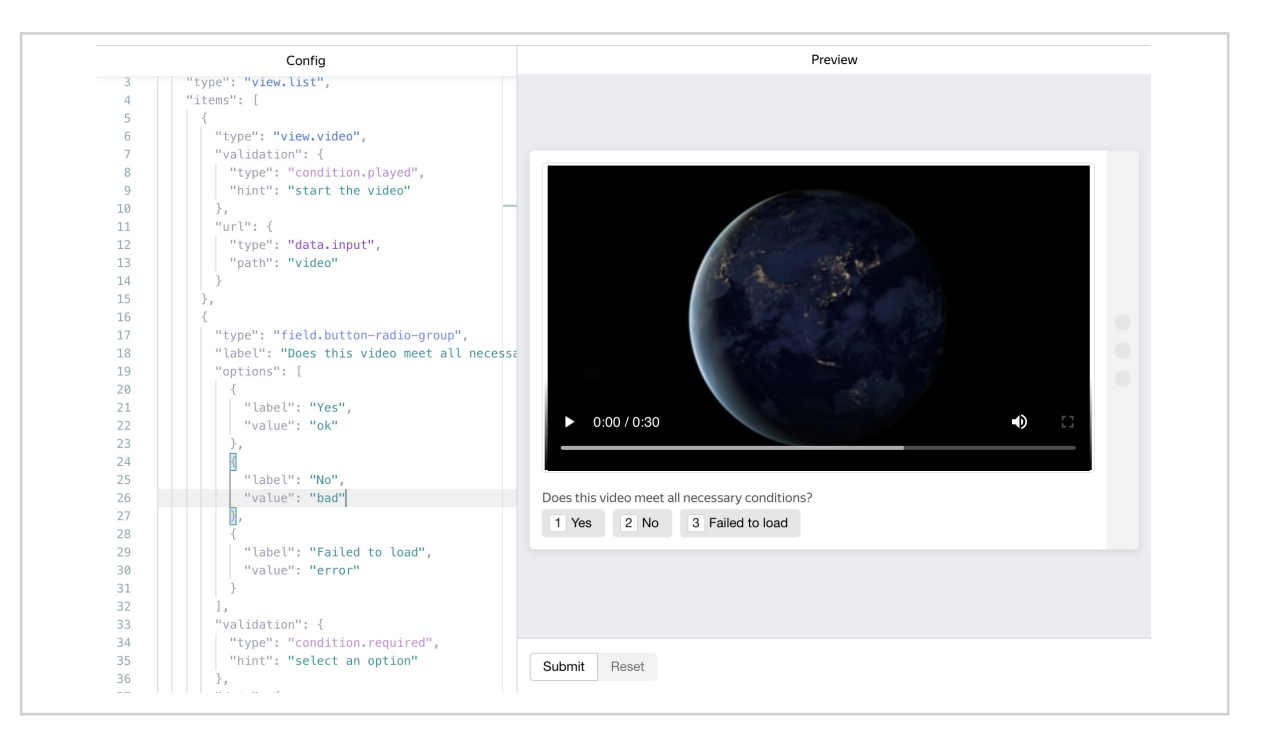

2. After the answers are collected, go back to the initial pool and upload review results on the **Review assignments** page. The file should contain the acceptance verdict and a comment. A template can be found in the **Download results** section.

| <b>12</b> | <b>11</b><br>Submitted | 1<br>Accepted | ø | 0<br>Rejected | 8 |
|-----------|------------------------|---------------|---|---------------|---|
| Total     | Submitted              | Accepted      |   | Nejected      |   |

# Appendix

Interface code Step 4.1. "view": { "type": "view.list", "items": [ { "type": "view.list", "items": [ 8 "type": "view.markdown", "content": "Record 5 second video with following requirements:" "type": "view.markdown", "content": "1. Bright and solid background. Good light" "type": "view.markdown", "content": "2. Only arm on the video! No other objects!" type": "view.list", "direction": "horizontal", "items": [ <sup>1</sup> "type": "view.markdown", "content": "3. Show all following gestures:" "type": "view.markdown", "content": { "type": "data.input", "path": "emoji1" "type": "view.markdown", "content": "➡" "type": "view.markdown", "content": { "type": "data.input", "path": "emoji2" "type": "view.markdown", "content": "Example:" { "type": "view.image", "url": { "type": "@yandex-toloka/helper.proxy", "path": { "type": "data.input", "path": "examplegif" "maxWidth": 300 `"type": "view.markdown", "content": "\*\*Attention!\*\* If the video not satisfied, task won't be accepted. Look to the instruction with examples." { "type": "field.media-file", "accept": { "video": true "multiple": true, "data": { "type": "data.output", "path": "path" }, "validation": { "type": "condition.required", "hint": "The video must be recorded" "plugins": [ "type": "plugin.toloka", "layout": { "kind": "scroll", "taskWidth": 500